■医薬品マスター改定に伴うデータ更新作業について(医事 NaviII)

令和 6 年度版入力済みの患者データディスク(入力済みデータ)を引き続きご使用になることができ ますが、入力済みの患者を操作・閲覧する場合には、薬剤のデータを更新する作業が必要になります。

更新作業は、該当患者の診療情報画面を開き、新しい医薬品マスターで再計算されたデータを上書き 保存で更新します。

<更新が必要な場合、メッセージが表示されます>

令和7年度版のソフトで、データ未更新の患者を選択し「レセ」、「月覧」、「会計」、「DO」ボタンを押 すと、更新が必要な診療日とデータの更新手順を記載したメッセージが表示されます。 ※診療情報画面にて当該日のデータの更新を行った後、目的の画面に進むことができます。

例1)受付から直接「月覧」もしくは「レセ」に進もうとした場合

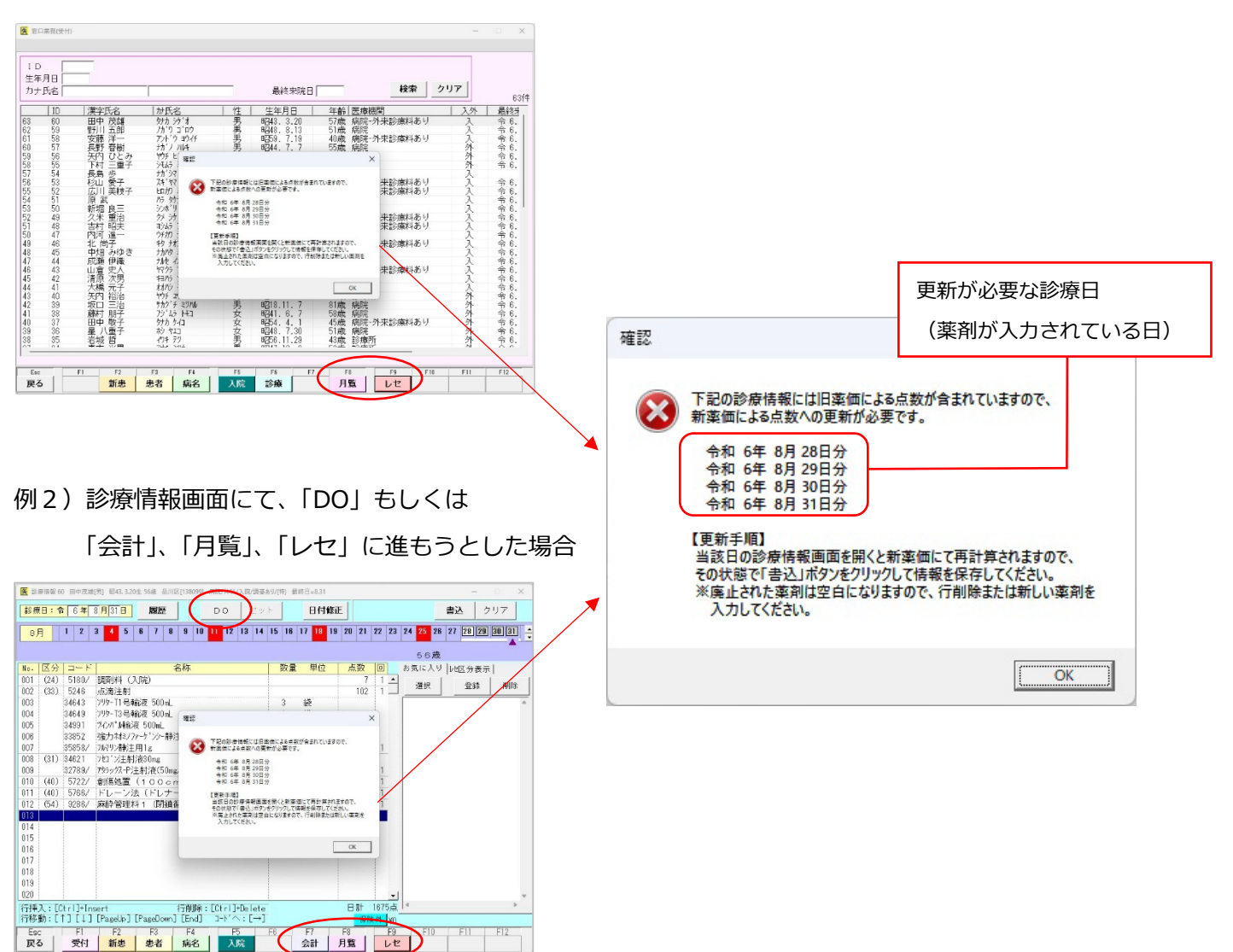

## <診療情報画面の表示とデータ更新手順>

1. 医薬品マスターが変更された場合

①診療情報画面を開くと、自動的に新しい医薬品マスターで表示されています。

「コード」と「点数」の値が再計算されたものに変わっています。

(参考) 令和6年度版

| 医診療情報 9 辻知子[女]   | 昭59.7.13生 39歳 千葉支部[01120013] 診療所/内科·他/外来 | :/調基あり 🛔 | 最終日=6.26 |       |       |
|------------------|------------------------------------------|----------|----------|-------|-------|
| <u>診療日:令</u> 6年( | 月 8日     履歴     DO     セッ                | ۲        | 日付修正     | E     |       |
| 6月 1 2 :         | <b>3 4 5 6 7 8 9 10</b> 11 12 13 14      | 15 16    | 17 18 19 | 20 21 | 22 23 |
|                  |                                          |          |          |       |       |
| No. 区分 コード       | 名称                                       | 数量       | 単位       | 点数    |       |
| 001 (12) 41/     | 再診料                                      |          |          | 75    | 1 🔺   |
| 002 (14) 2534/   | 往診料                                      |          |          | 720   | 1     |
| 003 (31) 5230    | 皮内、皮下及び筋肉内注射                             |          |          | 25    | 1     |
| 004 34513/       | スルピリン注射液 25%1mL                          | 1        | 管        | 9     | 1     |
| 005 (40) 6044/   | 口腔、咽頭処置                                  |          |          | 16    | 1     |
| 006              |                                          |          |          |       |       |
| 007              |                                          |          |          |       |       |

## 令和7年度版

| 医診療情報 9 辻知子[女]   | 昭59.7.13生 39歳 千葉支部[01120013] 診療所/内科·他/外来 | 5/調基あり 最終日=6.26 |             |
|------------------|------------------------------------------|-----------------|-------------|
| <u>診療日:令</u> 6年( | 月8日     履歴     D0     セッ                 |                 | E           |
| 6月 1 2           | <b>3 4 5 6 7 8 9 10</b> 11 12 13 14      | 15 16 17 18 19  | 20 21 22 23 |
|                  |                                          |                 |             |
| No. 区分 コード       | 名称                                       | 数量 単位           | 点数回         |
| 001 (12) 41/     | 再診料                                      |                 | 75 1 🔺      |
| 002 (14) 2534/   | 往診料                                      |                 | 720 1       |
| 003 (31) 5230    | 皮内、皮下及び筋肉内注射                             |                 | 25 1        |
| 004 34405/       | スルピリン注射液 25%1mL                          | 1 管             | 10 1        |
| 005 (40) 6044/   | 口腔、咽頭処置                                  |                 | 16 1        |
| 006              |                                          |                 |             |
| 007              |                                          |                 |             |

改定後の医薬品マスターにて再計算して表示 「コード」が 34513 から 34405 に変更 「点数」が 9 から 10 に変更

②医薬品マスターが変更されている診療日ごとに、「書込」ボタンを押して「はい」を選択し、データ

を保存します。

| <b>医</b> 🗈 | 療情報 9 | 辻知子[女  | 昭59.7.13生 39歳 千葉支部[01120013] 診療所/内科・他/外   | 来/調基あり 最終日=6.26        |             | ×                    |
|------------|-------|--------|-------------------------------------------|------------------------|-------------|----------------------|
| 診療         | 第日:4  | 6年     | 6月8日 履歴 DO セッ                             | ト 日付修正                 | E           | (書込)クリア              |
| 6.         | 月     | 1 2    | 3 4 5 6 7 <mark>8 9 10</mark> 11 12 13 14 | 15 16 17 18 19         | 20 21 22 23 | 24 25 26 27 28 29 30 |
|            |       |        | -                                         |                        |             | 39歳                  |
| No.        | 区分    | コード    | 名称                                        | 数量 単位                  | 点数回         | お気に入り  地区分表示         |
| 001        | (12)  | 41/    | 再診料                                       |                        | 75 1 🔺      |                      |
| 002        | (14)  | 2534/  | 往診料                                       |                        | 720 1       | 選択 直報 門际             |
| 003        | (31)  | 5230   | 皮内、皮下及び筋肉内注射                              |                        | 25 1        | A                    |
| 004        |       | 34405/ | スルピリン注射液 25%1mL                           | 1 管                    | 10 1        |                      |
| 005        | (40)  | 6044/  | 口腔、咽頭処置                                   |                        | 16 1        |                      |
| 006        | 1     |        |                                           |                        |             |                      |
| 007        |       |        | 10-20                                     | ×                      |             |                      |
| 800        |       |        | TELC                                      | ^                      |             |                      |
| 009        |       |        |                                           |                        |             |                      |
| 010        |       |        | 2 2                                       | -タが変更されています。<br>在しますか? |             |                      |
| 011        |       |        |                                           | in our in the          |             |                      |
| 012        |       |        |                                           |                        |             |                      |
| 013        |       |        | (III)                                     | (Y) いいえ(N)             |             |                      |
| 014        |       |        |                                           |                        |             |                      |
| 015        |       |        |                                           |                        |             |                      |
| 016        |       |        |                                           |                        |             |                      |

※別の診療日など、別の画面に移動する際に表示される保存確認のメッセージにて「はい」を選択した場

合も、データは保存され、新しいデータに更新されます。

## 2. 廃止になった薬剤がある場合

①診療情報画面を開くと、該当の薬剤が入力されていた行が空白行として表示されます。

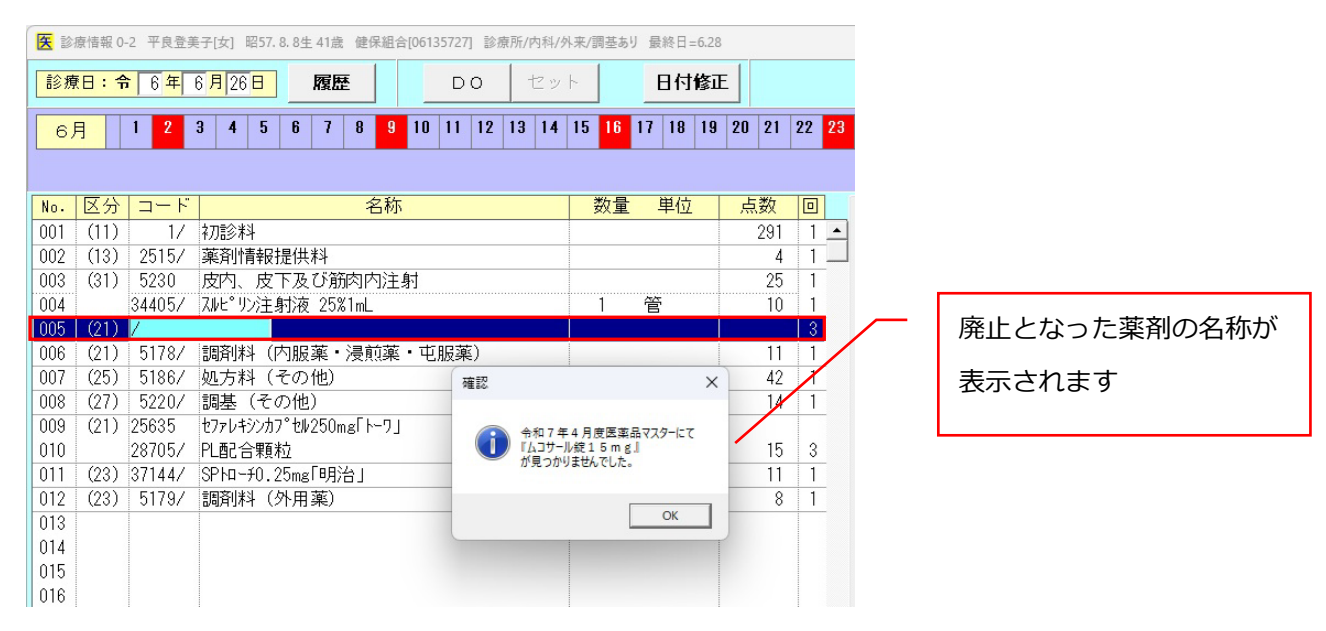

②廃止になった薬剤がある場合は、空白行の削除もしくは新しい薬剤の入力を必ず行ってください。 操作を行わない場合には、下記のメッセージが表示されデータが保存できません。

| <b>医</b> 診 | 療情報 0 | -2 平良登           | <u></u> 美子[女] 昭    | 357. 8.           | 8生 41; | 歳 健保   | 組合[0 | 5135727] | 診  | 療所/内≉  | 1/外来 | /調基あ   | り最終 | 冬日 = 6.2 | В        |     |      |     |     |            |         |      | . 0 |    | × |
|------------|-------|------------------|--------------------|-------------------|--------|--------|------|----------|----|--------|------|--------|-----|----------|----------|-----|------|-----|-----|------------|---------|------|-----|----|---|
| 診病         | 日:4   | <mark>6</mark> 年 | 6月26               |                   | 履      | 歴      |      | D        | 0  | セ      | ット   |        | E   | 付修]      | E        |     |      |     |     |            | 書       | 込    | クリ  | ノア |   |
| 6,         | ₹     | 1 2              | 3 4                | 5 1               | 6 7    | 8      | 9 1  | 0 11     | 12 | 13 1   | 4 1  | 5 16   | 17  | 18 19    | 20       | 21  | 22 2 | 3 2 | 4 2 | 5 26       | i 27    | 28   | 29  | 10 |   |
|            |       |                  |                    |                   |        |        |      |          |    |        |      |        |     |          |          |     |      |     | 4   | 1歳         |         |      |     |    |   |
| No.        | 区分    | コード              |                    |                   |        | 名      | 称    |          |    |        |      | 数量     | 単   | 位        | 点        | 数   |      | お   | 気に  | こ入り        | )   lit | 2区分  | 表示  |    |   |
| 001        | (11)  | 1/               | 初診料                |                   |        |        |      |          |    |        |      |        |     |          |          | 291 | 1 -  |     | 禩   | 択          | 1       | 谷橋   | *   | 肖邶 | e |
| 002        | (13)  | 2515/            | 薬剤情                | 報提                | 供料     |        |      |          |    |        |      |        |     |          |          | 4   | 1_   |     |     | <i>D</i> < |         | - 34 |     |    |   |
| 003        | (31)  | 5230             | 皮内、                | 皮下                | 及び第    | 筋肉内    | 注射   |          |    |        |      |        |     |          |          | 25  | 1    |     |     |            |         |      |     |    | - |
| 004        |       | 34405/           | スルヒ゜リン             | 注射                | 液 25   | 5%1mL  |      |          |    |        |      | 1      | 管   |          |          | 10  | 1    |     |     |            |         |      |     |    |   |
| 005        | (21)  | 1                |                    |                   |        |        |      |          |    |        |      |        |     |          |          |     | 3    |     |     |            |         |      |     |    |   |
| 006        | (21)  | 5178/            | 調剤料                | · (内)             | 服薬     | ・浸煎    | 薬・   | 確認       |    |        |      |        |     |          | $\times$ | 11  | 1    |     |     |            |         |      |     |    |   |
| 007        | (25)  | 5186/            | 処方料                | ・(そ)              | の他)    |        |      |          |    |        |      |        |     |          |          | 42  | 1    |     |     |            |         |      |     |    |   |
| 008        | (27)  | 5220/            | 調基(                | その                | 他)     |        |      | 6        | 5  | 行目のコー  | ドが未に | 入力です。  |     |          |          | 14  | 1    |     |     |            |         |      |     |    |   |
| 009        | (21)  | 25635            | セファレキシ             | いカフ <sup>°.</sup> | ₩25C   | )mg[ŀ- | ·7]  |          | 7  | 下要な場合  | は削除  | してください | 10  |          |          |     |      |     |     |            |         |      |     |    |   |
| 010        |       | 28705/           | PL配合               | 顆粒                |        |        |      |          | 19 | き正します! | ? יו |        |     |          |          | 15  | 3    |     |     |            |         |      |     |    |   |
| 011        | (23)  | 37144/           | SPha- <del>1</del> | 0.25              | ngſ₽Ę  | 治」     |      |          | la | tum    | :修正  | します。   |     |          |          | 11  | 1    |     |     |            |         |      |     |    |   |
| 012        | (23)  | 5179/            | 調剤料                | · (外              | 用薬)    |        |      |          | U  | いえ(N)  | :修正† | せずに、次  | の画面 | ∖進みます    |          | 8   | 1    |     |     |            |         |      |     |    |   |
| 013        |       |                  |                    |                   |        |        |      |          |    |        |      |        |     |          |          |     |      |     |     |            |         |      |     |    |   |
| 014        |       |                  |                    |                   |        |        |      |          |    |        |      | (はい(Y) |     | いいえ(ト    | 0        |     |      |     |     |            |         |      |     |    |   |
| 015        |       |                  |                    |                   |        |        |      |          | _  | _      | _    |        |     |          |          |     |      |     |     |            |         |      |     |    |   |
| 016        |       |                  |                    |                   |        |        |      |          |    |        |      |        |     |          |          |     |      |     |     |            |         |      |     |    |   |

3. 薬剤の入力がない診療日の場合は、保存の処理は不要です。

そのまま次の診療日に移動しても問題ありません。

## ■ 医薬品マスター改定に伴うデータ更新作業について(DPC)

令和 6 年度版入力済みの患者データディスク(入力済みデータ)を引き続きご使用になることができますが、入力済みの患者を操作・閲覧する場合には、薬剤のデータを更新する作業が必要になります。

更新作業は、「医事 NaviⅢ」で該当患者の診療情報画面を開き、新しい医薬品マスターで再計算された データを上書き保存で更新します。

※基本的には、「医事 NaviⅢ」と同様の操作が必要となります。

<更新が必要な場合、メッセージが表示されます>

令和 7 年度版のソフトで、データ未更新の患者を選択し「出来高」、「再読込」ボタンを押すと、更新 が必要な診療日とデータの更新手順を記載したメッセージが表示されます。

※「医事 NaviⅢ」の診療情報画面にて当該日のデータの更新を行った後、目的の画面に進むことができます。

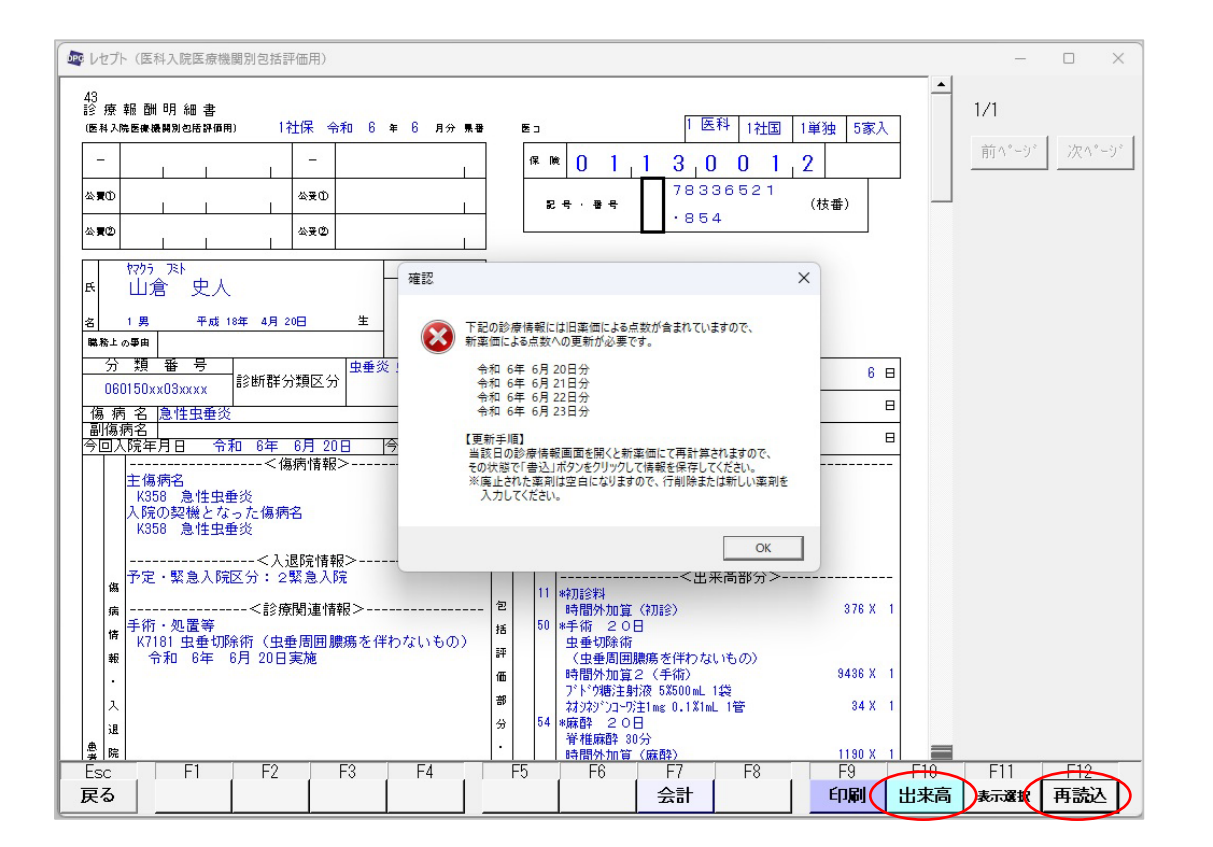

■ Ver.07.04.01 の主な変更点(医事 NaviⅢ)

令和7年度薬価改定の他、医療情報取得加算(令和6年12月1日適用分)、医療DX推進体制整備加算(令和7年4月1日適用分)等に対応いたしました。

なお、基本的なソフトの操作方法に変更はございません。

【主な改定対応内容等】

1. 医療情報取得加算(12月1日適用分) 診療行為マスターの追加・変更等

患者のマイナ保険証の利用の有無にかかわらず、施設基準等を満たす場合には、1点を算定します。

 初診時 医療情報取得加算1(現行の保険証の場合)3点 医療情報取得加算2(マイナ保険証の場合)1点
 再診時(3月に1回に限り算定)
 医療情報取得加算3(現行の保険証の場合)2点
 医療情報取得加算4(マイナ保険証の場合)1点

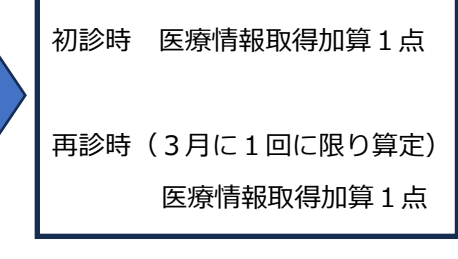

- ○「医療機関情報」画面で医療情報取得加算を設定した場合、「診療情報」画面で下記の様に動作 します。
  - ・初診入力時 : 自動算定します。
  - ・再診入力時 : 同月内に医療情報取得加算の入力がない場合に、算定確認のメッセージを表示 します。

※旧医療情報取得加算 2・4 が入力してある場合は、自動で新マスターに置き換わりますが、旧 医療情報取得加算 1・3 が入力してある場合、自動では新マスターに置き換わりませんので、 入力者の判断で修正してください。

- 2. 医療 DX 推進体制整備加算(令和7年4月1日適用分) 診療行為マスターの追加・変更等
   医療 DX 推進体制整備加算が、1~3までの3区分から、1~6までの6区分に再編されました。
   電子処方箋に関する体制を有する場合は、加算1~3を、有しない場合は、4~6を算定します。
  - ○「医療機関情報」画面の「医療 DX 推進体制整備加算」の項目(コンボボックス)を 1~6 に変 更しました。設定した場合、「診療情報」画面で初診入力時に該当の項目を自動算定します。

従来ソフトの医療 DX 推進体制整備加算の 1~3 までの区分が「4~6」となり、「1」「2」「3」が 新設となります。

<令和6年度版ソフト>

<Ver.07.04.01>

- 1.「医療 DX 推進体制整備加算 1」12 点(新設)
- 2.「医療 DX 推進体制整備加算 2」11 点(新設)
- 3.「医療 DX 推進体制整備加算 3」10 点(新設)4.「医療 DX 推進体制整備加算 4」10 点(変更)
- 1.「医療 DX 推進体制整備加算 1」11 点 →
- 2.「医療 DX 推進体制整備加算 2」10 点 →
- 3.「医療 DX 推進体制整備加算 3」 8 点
- 5. 「医療 DX 推進体制整備加算 5」 9 点(変更)
- 6.「医療 DX 推進体制整備加算 6」 8 点(変更)

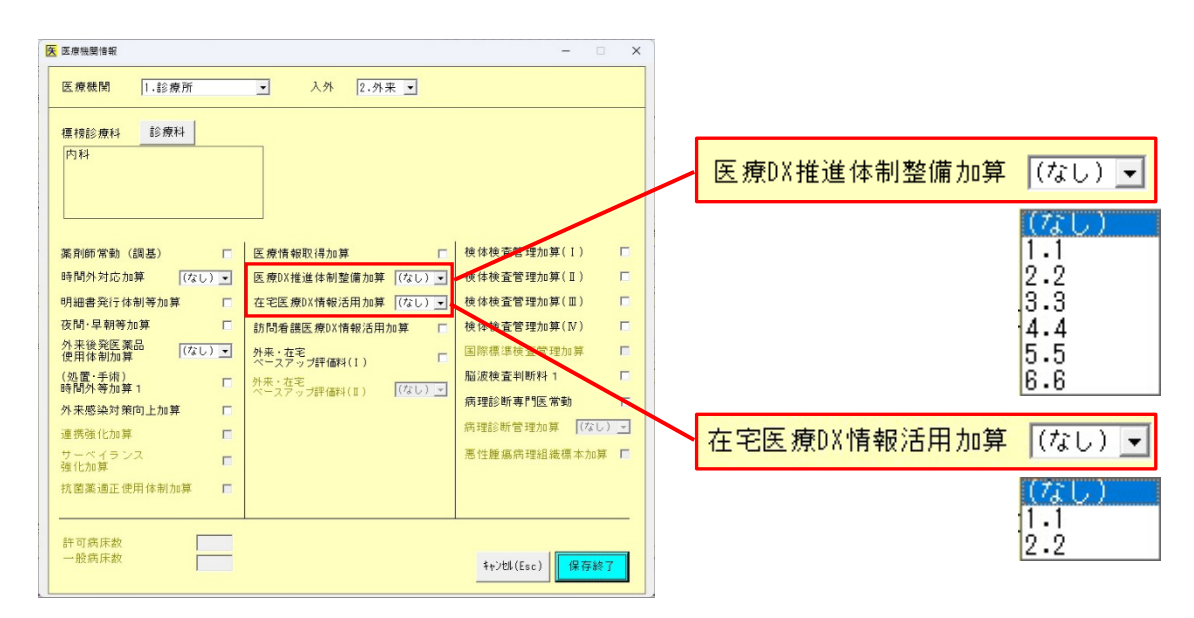

 $\rightarrow$ 

※在宅医療 DX 情報活用加算についても電子処方箋に関する体制の有無により1区分から2区分に 再編されました(従来ソフトの在宅医療 DX 情報活用加算が「2」となり、「1」が新設となりま す)。

【注意】

Ver.07.04.01 より前のバージョンのソフトにて、「医療機関情報」画面の『医療 DX 推進体制整備加 算』を設定していた場合、「診療情報」画面では、下記のように置き換わって表示されます。

- 1を設定 → 「医療 DX 推進体制整備加算 4」
- 2を設定 → 「医療 DX 推進体制整備加算 5」
- 3を設定 → 「医療 DX 推進体制整備加算 6」

変更が必要な場合には、「医療機関情報」画面で再度算定したい区分に設定後、「診療情報」画面についても、医療機関情報で設定した加算区分に合わせて、入力内容の修正が必要となります。 修正方法については、次ページをご確認ください。 【修正方法】

(例 1)前バージョンで「医療 DX 推進体制整備加算 1」を設定し、診療情報の入力がある患者
 Ver.07.04.01 にて、「医療 DX 推進体制整備加算 2」を算定する場合

医療機関情報

患者情報→医療機関情報へと進み、コンボボックスをクリックして「1」から「2」へ変更

診療情報

 $\rightarrow$ 

以前のバージョンにて入力がある場合は、「医療 DX 推進体制整備加算 4」が表示されている状態

| No. | 区分   | コード    | 名称                | 数量 | 単位 | 点数  |   |
|-----|------|--------|-------------------|----|----|-----|---|
| 001 | (11) | 1      | 初診料               |    |    |     |   |
| 002 |      | 10087/ | 医療DX推進体制整備加算4(初診) |    |    | 301 | 1 |

①医療 DX 推進体制整備加算が入力されている行の「コード」を選択状態にし、「行削除」ボタンを押す

| No. | 区分   | コード    | 名称                | 数量 | 単位 | 点数  |   |        |
|-----|------|--------|-------------------|----|----|-----|---|--------|
| 001 | (11) | 1      | 祁刀言念米斗            |    |    |     |   | 2二番邮合  |
| 002 |      | 10087/ | 医療D×推進体制整備加算4(初診) |    |    | 301 | 1 | 11日995 |

②医療 DX 推進体制整備加算 4 の行が削除され、1 行上の行(初診料)にカーソルが移動するので、

この行の「回」にカーソルを移動して、Enter キーを押す

 No.
 区分
 コード
 名称
 数量
 単位
 点数
 回

 001
 (11)
 1/
 初診料
 291
 1

③医療 DX 推進体制整備加算 2 が自動算定される

|   | No. | 区分   | コード    | 名称                | 数量 | 単位 | 点数  |   |
|---|-----|------|--------|-------------------|----|----|-----|---|
|   | 001 | (11) | 1      | 初診料               |    |    |     |   |
| I | 002 |      | 10092/ | 医療DX推進体制整備加算2(初診) |    |    | 302 | 1 |
|   | 003 |      |        |                   |    |    |     |   |

(例 2)前バージョンで「医療 DX 推進体制整備加算 1 (11 点)」を設定し、診療情報の入力がある患者
 Ver.07.04.01 にて、「医療 DX 推進体制整備加算 1 (12 点)」を算定する場合

例1の診療情報の操作を行ってください。

③で「医療 DX 推進体制整備加算1(初診)」(12 点)が自動算定されます。